http://eportal.swjtu.edu.cn/

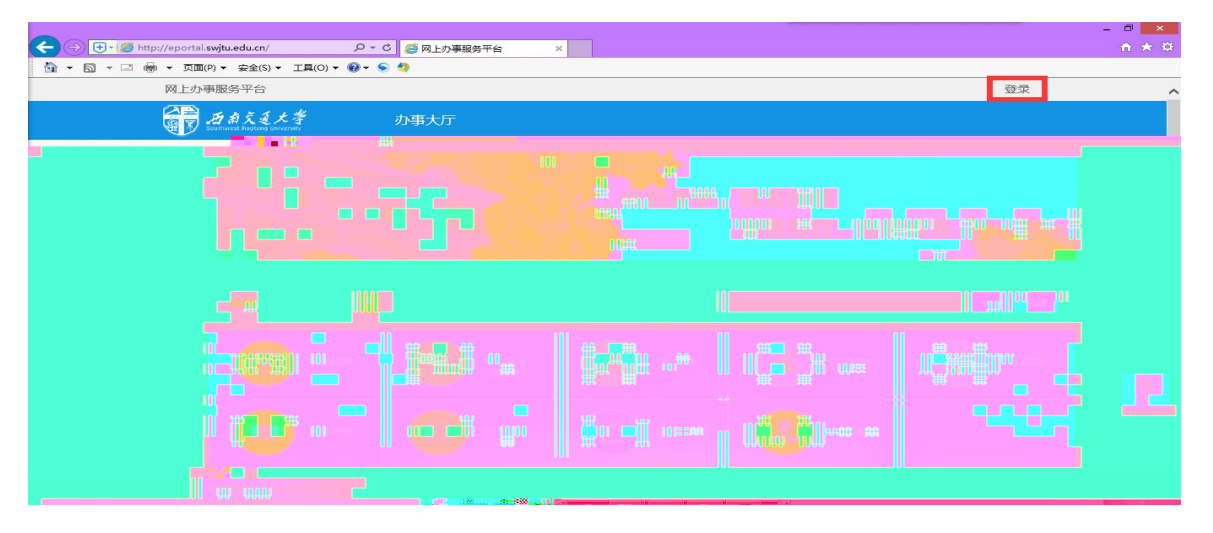

| 一一 西京美大学 网上办事服务平台 |                                                                                      |  |
|-------------------|--------------------------------------------------------------------------------------|--|
|                   | 用户登录<br>1<br>1<br>マ<br>一<br>一<br>一<br>一<br>一<br>一<br>一<br>一<br>一<br>一<br>一<br>一<br>一 |  |

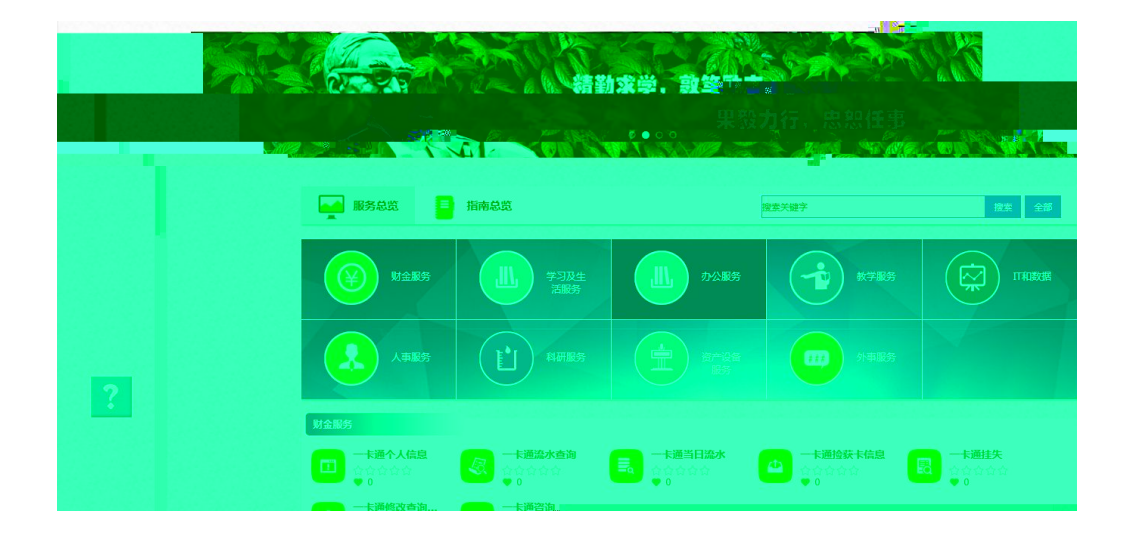

ш

"

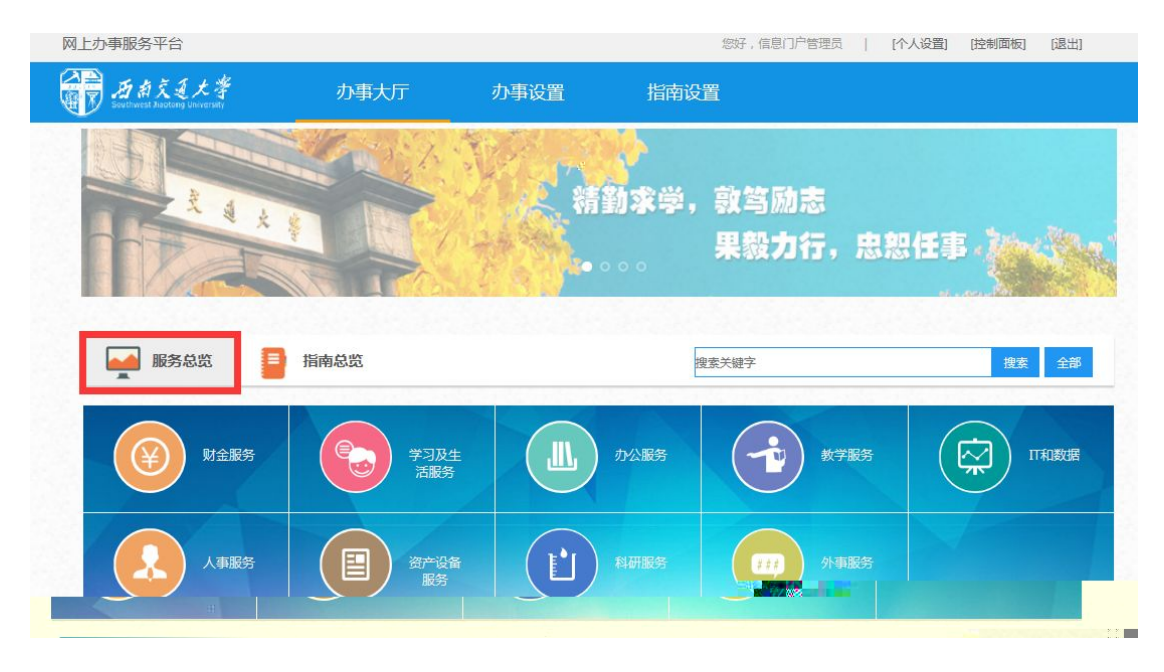

"

ш

"

ш

## 1.2.1

- 1.
- 2.

| 服务总览                     | 指南总览                                                                                   |                                          | 搜索关键字     | 搜索 全部 |
|--------------------------|----------------------------------------------------------------------------------------|------------------------------------------|-----------|-------|
| () 财金服务                  | 学习及生                                                                                   | 1. 1. 1. 1. 1. 1. 1. 1. 1. 1. 1. 1. 1. 1 | ***波导播(2) |       |
| 人有服务                     | E Brûs                                                                                 |                                          |           |       |
| 财金服务   Financia          | 一上语势北本的                                                                                | 一上海当日海水                                  | 一上海经过上行自  |       |
| ► ET / Talk ▼ 0 一卡通修改查询  | <ul> <li>► 1回mu/T = (4)</li> <li>● 0</li> <li>● 1</li> <li>● 1</li> <li>● 1</li> </ul> |                                          |           |       |
| • 0<br><b>\$</b> 3845888 | • 0                                                                                    |                                          |           |       |

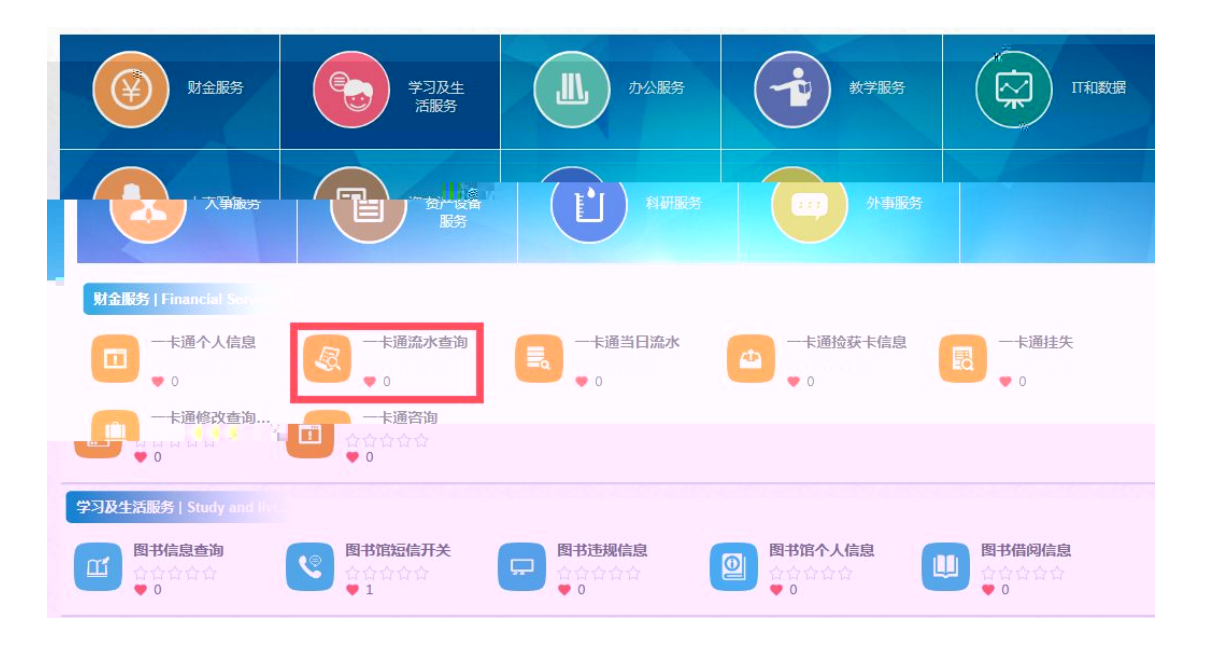

"

ш

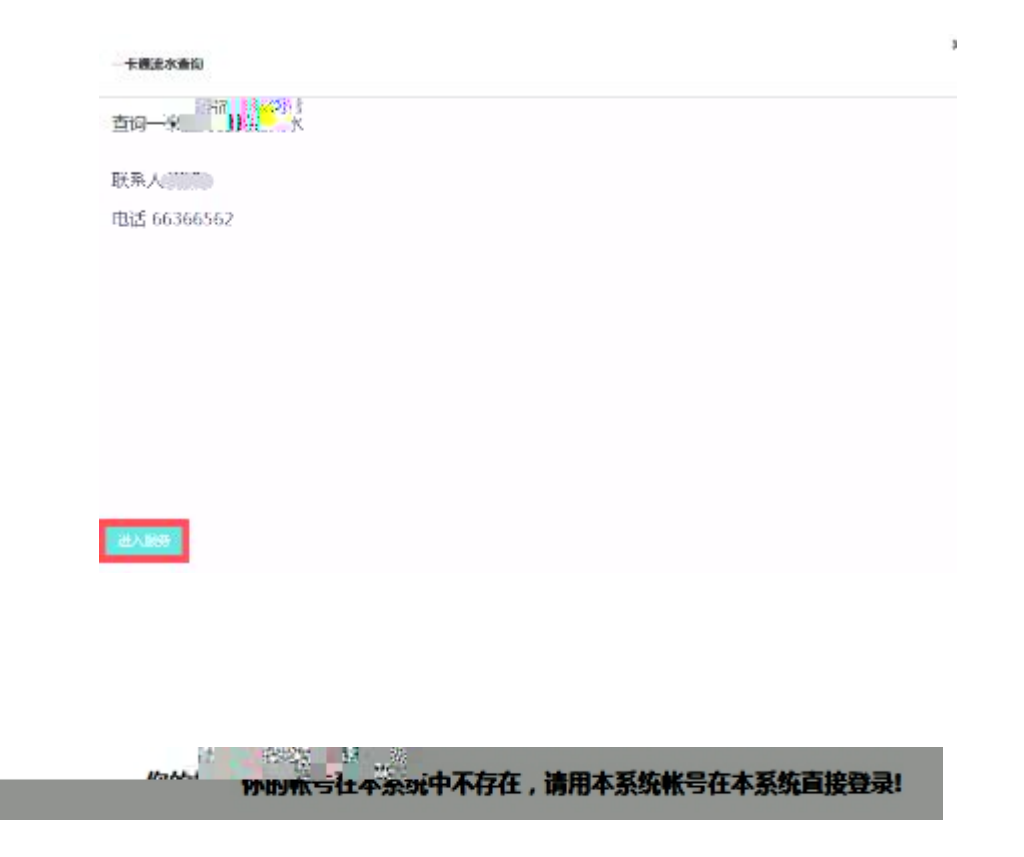

- 1.3
  - 1.

и и

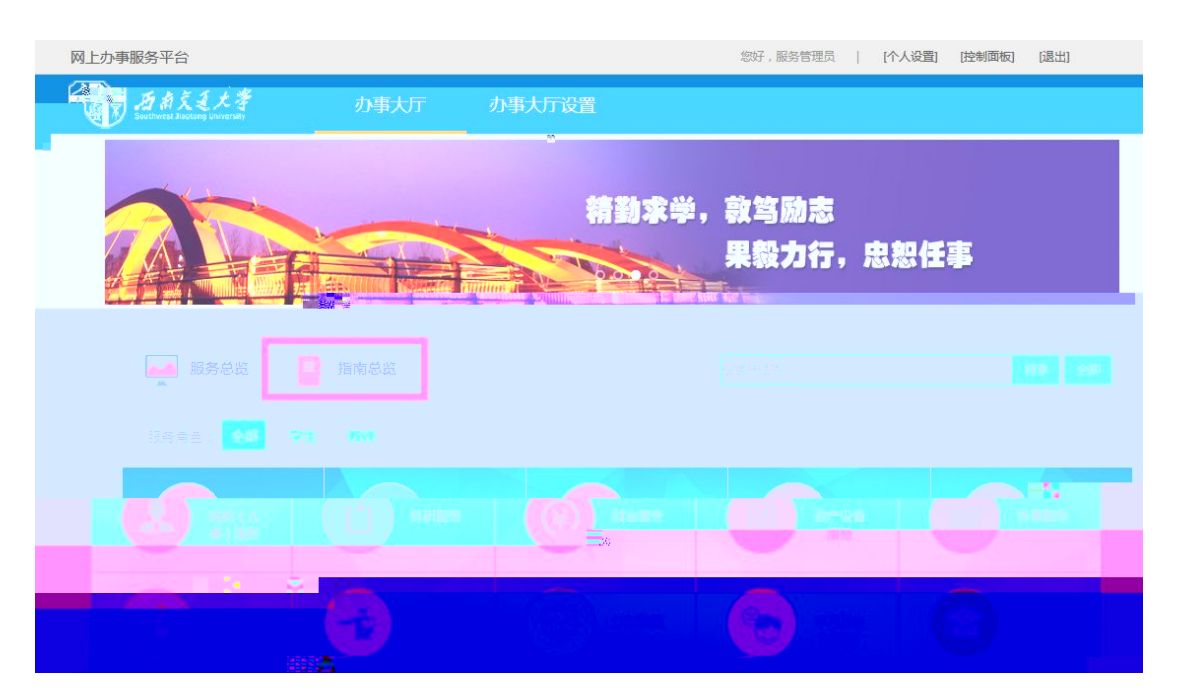

## 1.3.1

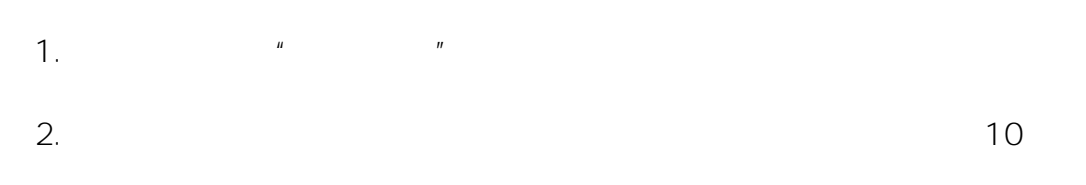

## З.

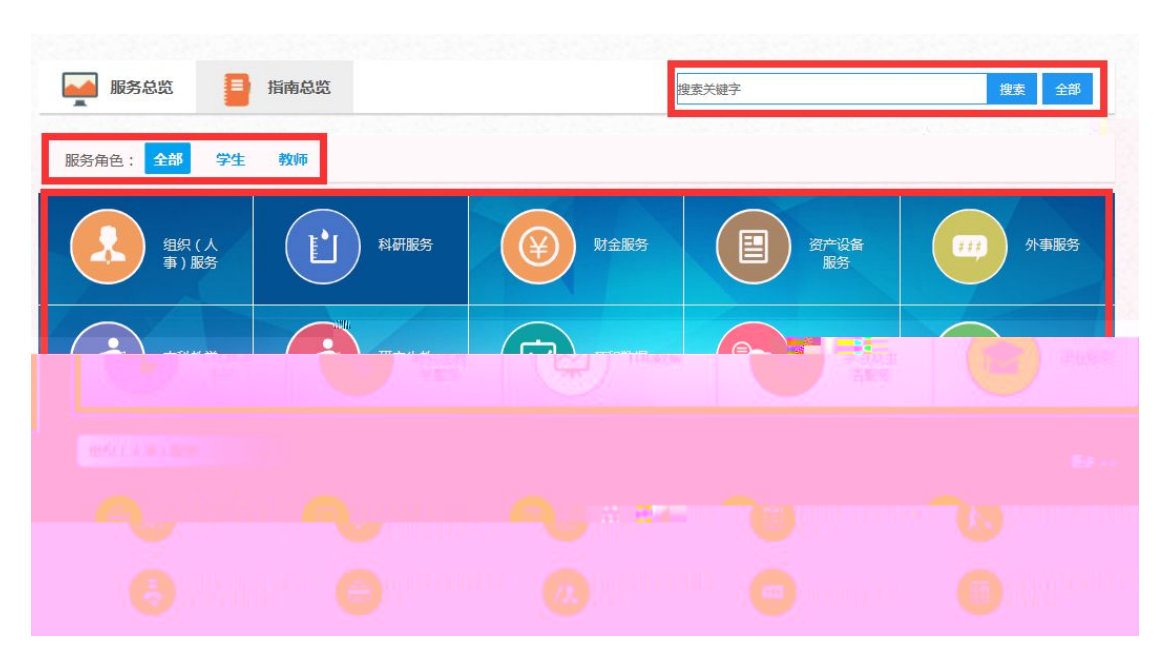

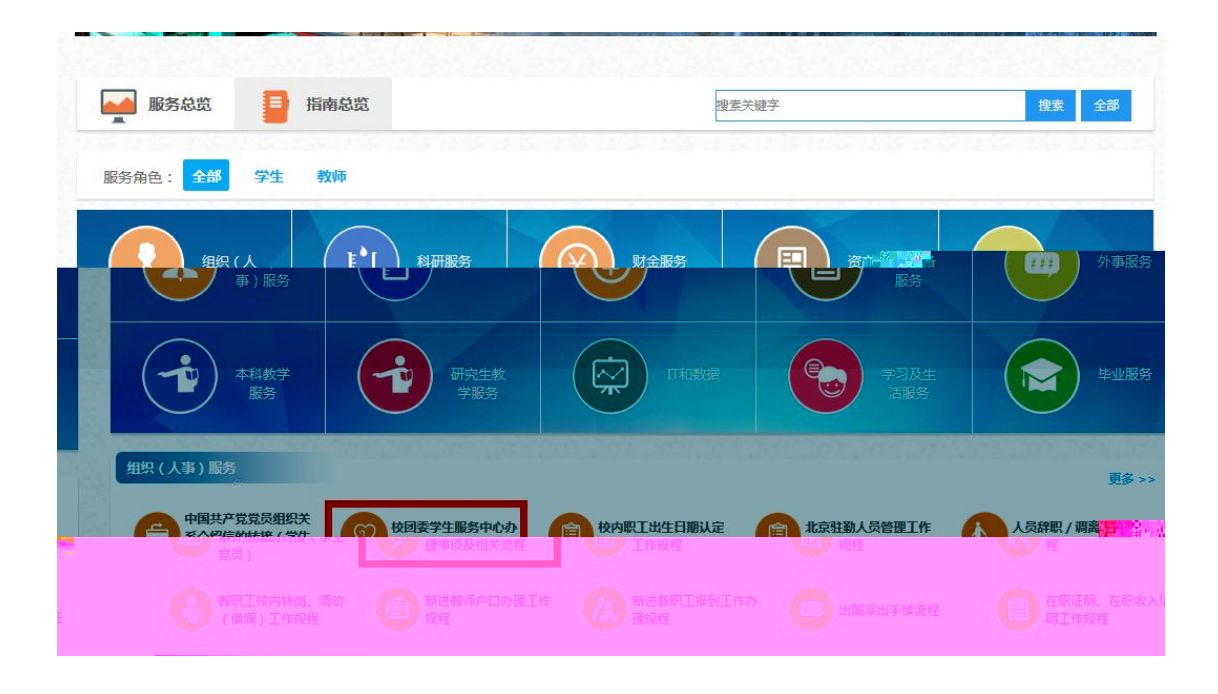

校団要学生服务中心か理要項及相关論相 服务対象 □救师/限工√学生□校友 □访客 服务分类 □救师服务√学生服务□后勤生活服务 事项基本信息 事项名称:借用一食堂三楼演播厅申请 时限:□即时办理√限时办理 力理地点:犀浦校区学生服务中心校团委服务窗口 责任部门:校团委 负责人: \*\*\*\*\*\*

×